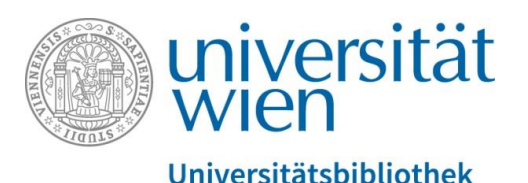

Universitätsbibliothek Wien

Spezielles in PHAIDRA: Vorlagen, Verbindungen, zweiseitige Objekte, Versionierung

Abteilung Repositorienmanagement PHAIDRA-Services

2018, Lizenz: CC BY-NC-ND 4.0

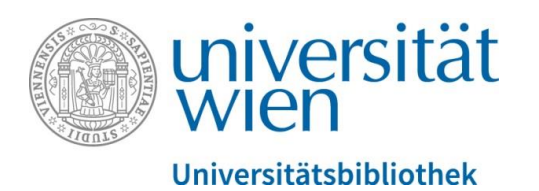

Sie können in PHAIDRA auch

- **Vorlagen** für den Metadateneditor erstellen, um gleichbleibende Metadaten für viele Objekte nicht immer wieder einzeln eingeben zu müssen
- **Verbindungen** zwischen allen Objekten in PHAIDRA herstellen, die thematisch zusammenpassen, und diese Verbindungen wieder lösen
- ein **zweiseitiges Objekt** mit Vorder- und Rückseite anlegen, wie zum Beispiel eine Postkarte mit Abbildung und Text.
- Versionierungen von Objekten erstellen

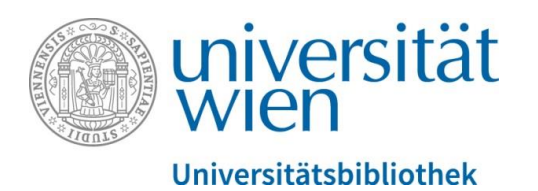

### VORLAGEN

Wählen Sie ein Objekt aus, von dem Sie die bereits eingegebenen Metadaten übernehmen wollen. Um eine Vorlage zu erstellen klicken Sie in der Detailansicht rechts unten auf "Metadaten-Editor":

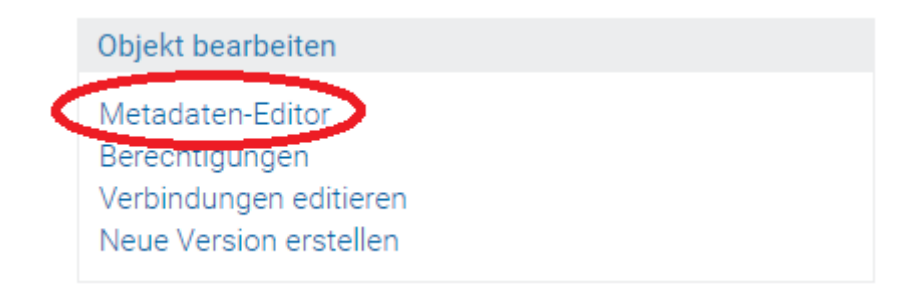

Der Metadaten-Editor öffnet sich, klicken Sie nun links oben auf "Als Vorlage speichern":

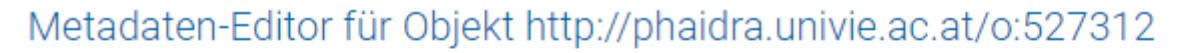

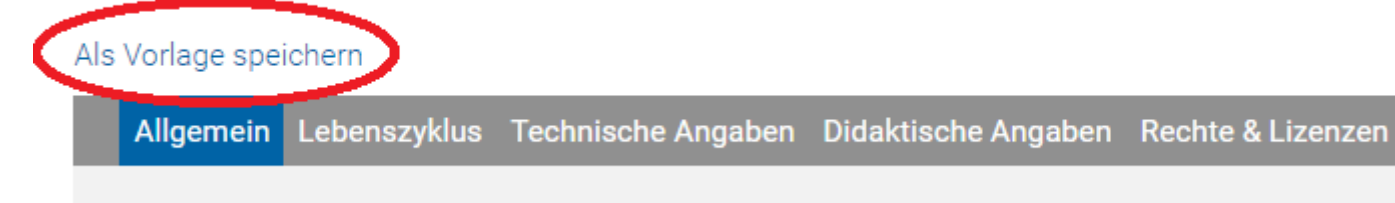

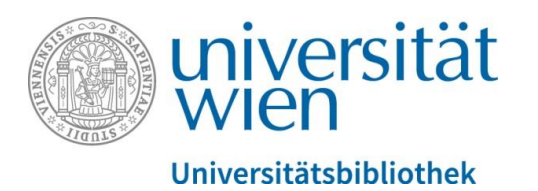

## Bitte vergeben Sie nun einen Namen für die Vorlage und bestätigen Sie mit "Vorlage speichern":

## Metadaten von Objekt o:527312 als Vorlage speichern

Name der Vorlage

Vorlage speichern

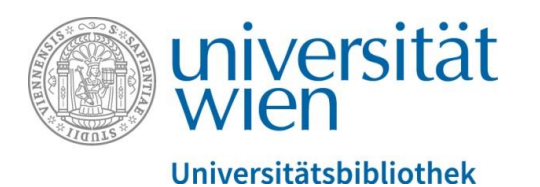

Wenn Sie den Reiter "Vorlagen" rechts oben öffnen, dann werden Ihre Vorlagen angezeigt, Sie können sie mit anderen teilen (mit Angehörigen der Universität Wien) oder löschen, wenn die Vorlagen nicht mehr benötigt werden:

## Meine Vorlagen

Im Metadaten-Template-Management können Sie Ihre Metadaten-Templates löschen und an andere Personen weitergeben.

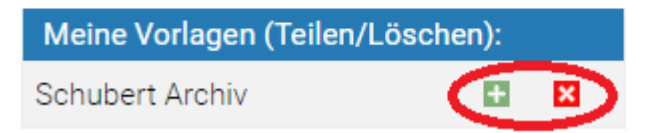

Nun können Sie die jeweiligen Vorlagen auswählen, wenn sich der Metadaten-Editor nach dem Upload eines neuen Objekts öffnet: Gleichbleibende Daten müssen nicht mehr erneut eingegeben werden. Achtung: Bitte die richtige Lizenz wählen, diese kann nach dem Speichern nicht mehr verändert werden!

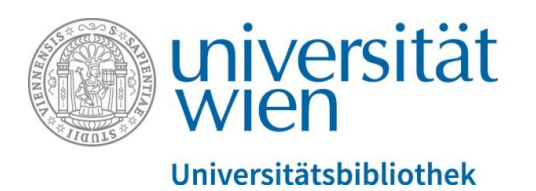

## VERBINDUNGEN

Sie können Verbindungen zu thematisch passenden Objekten herstellen. Wählen Sie eines Ihrer Objekte aus und klicken Sie in der Detailansicht unten rechts auf "Verbindungen editieren":

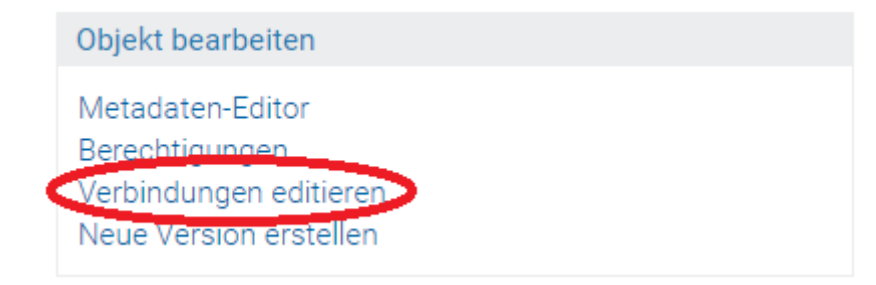

Suchen Sie sich nun ein passendes Objekt (Suche nach einem bestimmten Objekt oder Themensuche) in den eigenen Objekten oder in allen anderen Objekten in PHAIDRA:

| Erstelle Verbindungen zu andere | n Objekten für Objekt o:527313: |
|---------------------------------|---------------------------------|
|---------------------------------|---------------------------------|

Suche:

Suche starten

Nur eigene Objekte durchsuchen 🔲

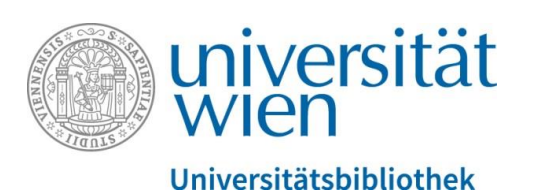

# In der Trefferliste werden Ihnen passende Objekte angezeigt, wählen Sie ein Objekt aus und stellen Sie die Verbindung her:

#### Erstelle Verbindungen zu anderen Objekten für Objekt o:527313:

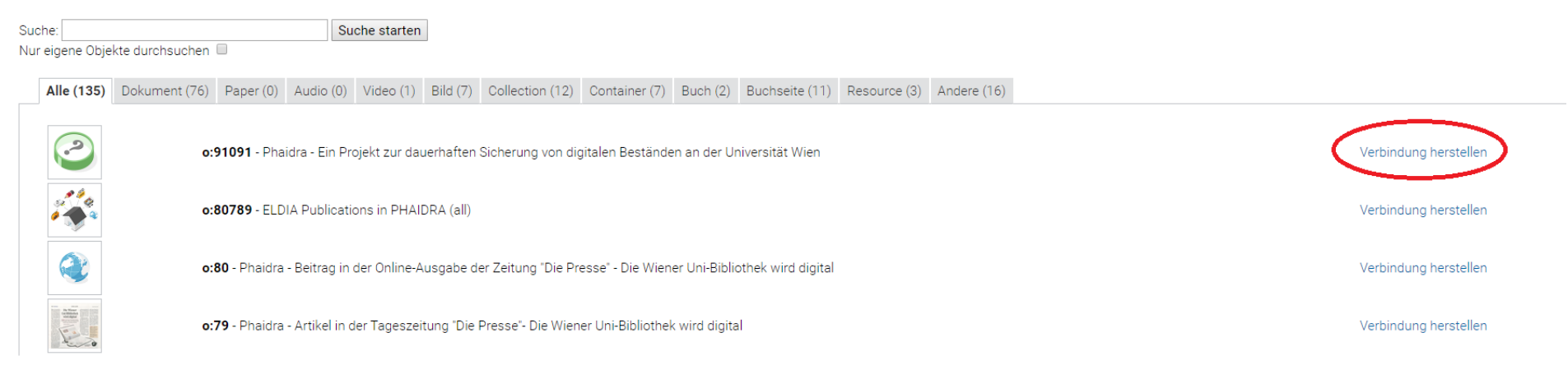

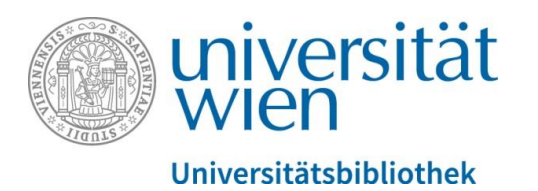

Sie haben nun eine Verbindung von Objekten hergestellt und in der Detailansicht wird dies angezeigt. Sie können die Verbindung jederzeit wieder mit einem Klick rechts entfernen:

Dieses Objekt bezieht sich auf folgende Objekte (1)

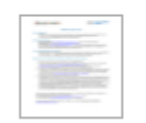

o:62150 Phaidra. Step by step: Phaidra – digitale Bestände effizient aufbewahren

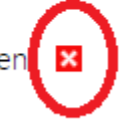

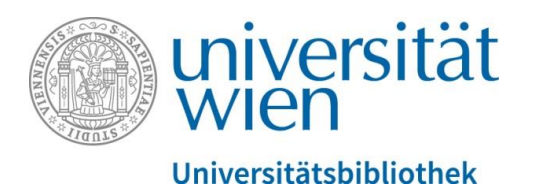

# **ZWEISEITIGE OBJEKTE**

Wenn ein Objekt zwei Seiten hat, eine Vorder- und eine Rückseite (z.B. eine Postkarte), dann können Sie das in PHAIDRA in der Detailansicht rechts unten editieren:

|   | Dieses Bild ist die Vorderseite von |
|---|-------------------------------------|
| ( | Editieren                           |

Geben Sie nun die Objektnummer der Rückseite ein (= o:....) und bestätigen Sie mit "Aktualisieren":

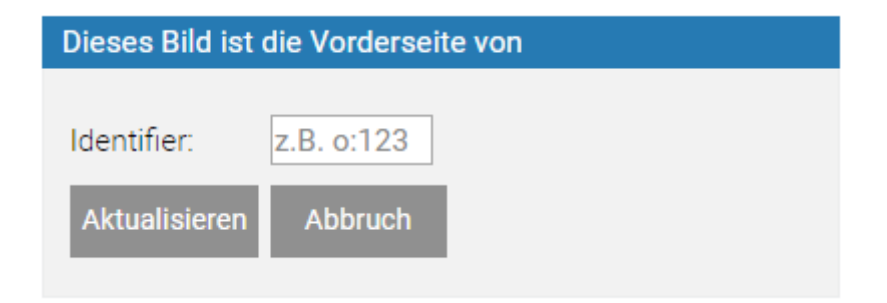

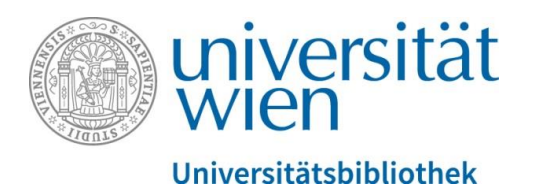

Sie haben nun ein Objekt mit einer Vorder- und einer Rückseite erzeugt, die in der Detailansicht rechts unten angezeigt werden. Tipp: Wenn Sie beispielsweise einen Leporello abbilden wollen, dann könnten Sie immer wieder Vorder- und Rückseiten verbinden.

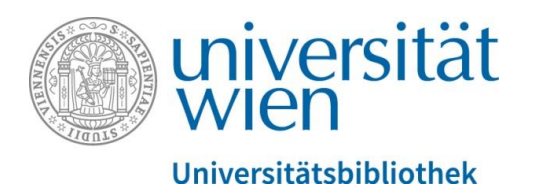

## VERSIONIERUNGEN

Klicken Sie in der Detailansicht eines Objekts rechts unten auf "Neue Version erstellen":

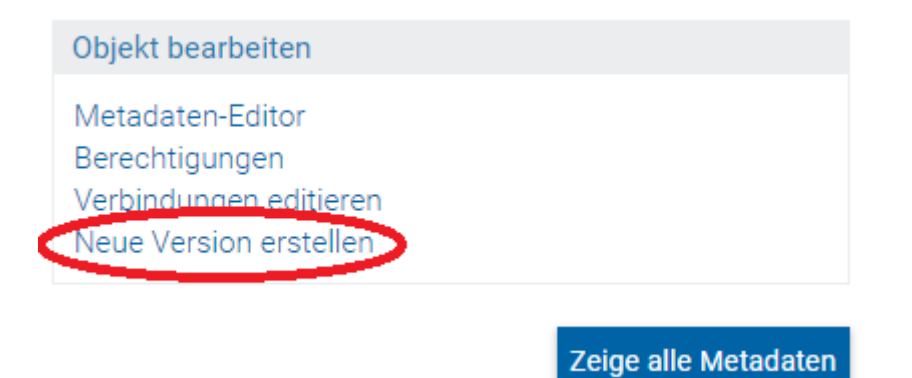

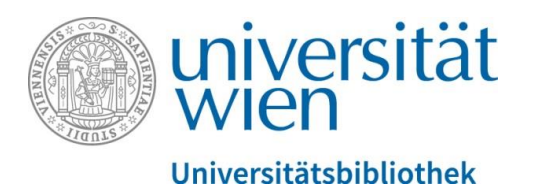

Es öffnet sich das Fenster um einen neuen Upload zu starten. Wählen Sie die Datei aus Ihrem Verzeichnis (Version X) und starten Sie den Upload, die Datei wird als neue Version angelegt:

## Neue Version von Objekt o:596179 (DOCUMENT) erstellen

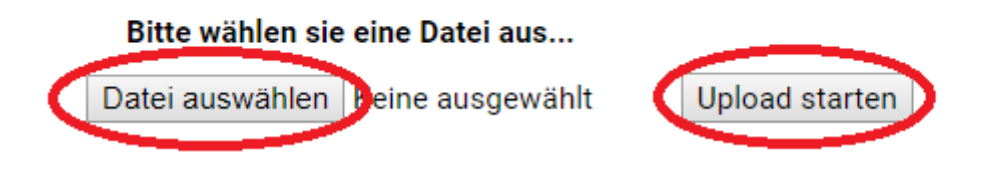

Die Metadaten werden dabei übernommen, Sie können sie für die neue Version anpassen. Bitte achten Sie darauf, dass Sie eine passende Lizenz wählen, sie kann nicht mehr geändert werden.

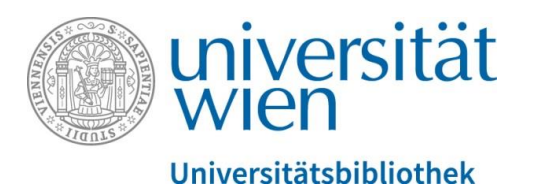

Abschließend werden Ihnen in der Detailansicht rechts die unterschiedlichen Versionen eines Objekts in einem Scroll-Down Menü angezeigt:

|   | EigentümerIn       |
|---|--------------------|
|   | Local Phaidra      |
|   |                    |
|   | Objekttyp          |
|   | PDF DOCUMENT (PDF) |
| 1 | Version            |
|   | Version 1          |
|   |                    |

Für frühere Versionen können Sie die Berechtigung einschränken oder nach Belieben weltweit verfügbar machen.